# Microsoft Teams Инструкция для преподавателей

Центр развития электронных образовательных ресурсов СПбГУ

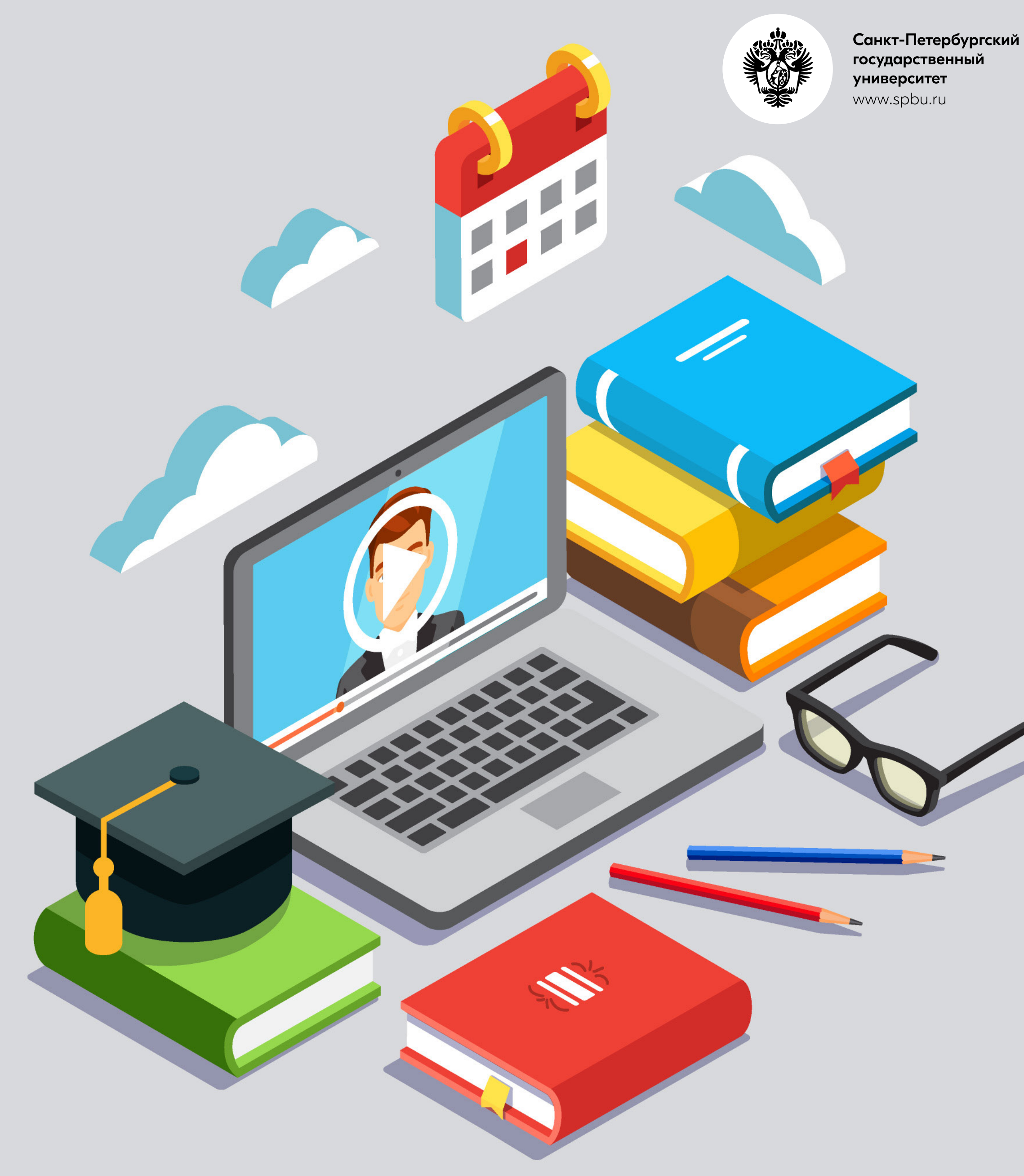

# Вход в Microsoft Teams

## Способы входа:

1. Сайт www.office.com. В открывшемся окне выберите Teams

| Добрый  | день         |                   |      |       |            |        |
|---------|--------------|-------------------|------|-------|------------|--------|
| +       |              |                   | W    | ×     | P          | N      |
| Создать | Outlook      | OneDrive          | Word | Excel | PowerPoint | OneNot |
| Sway    | <b>Forms</b> | Все<br>приложения |      |       |            |        |

- 2. Прямая ссылка на web-приложение Teams: www.teams.microsoft.com
- **3. Приложение Teams** (на компьютере, телефоне или планшете). Скачать приложение на планшет или телефон можно в AppStore или PlayMarket
  - **Логин:** <u>stXXXXX@ad.pu.ru</u> (для сотрудников и студентов СПбГУ)
  - Пароль: пароль от почты

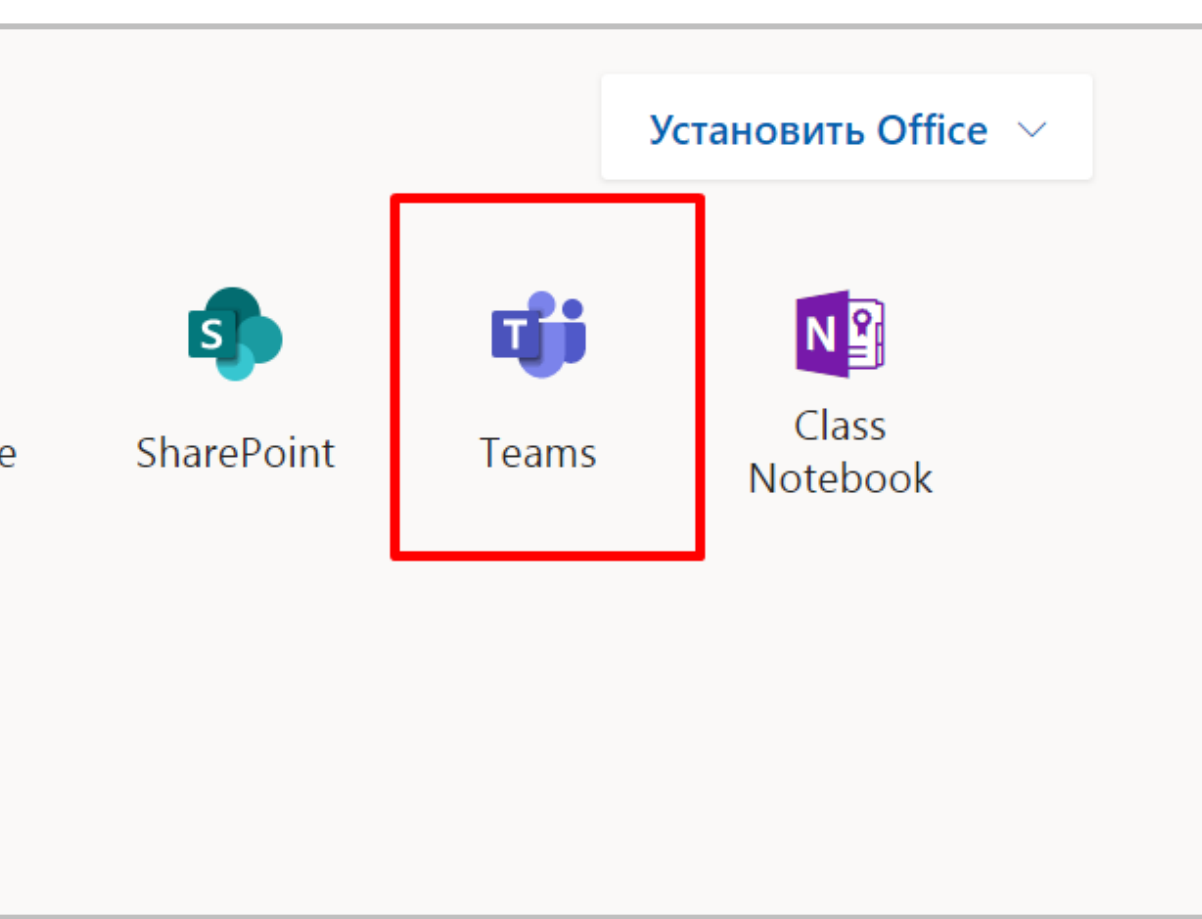

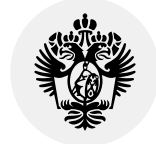

# Вход в Microsoft Teams

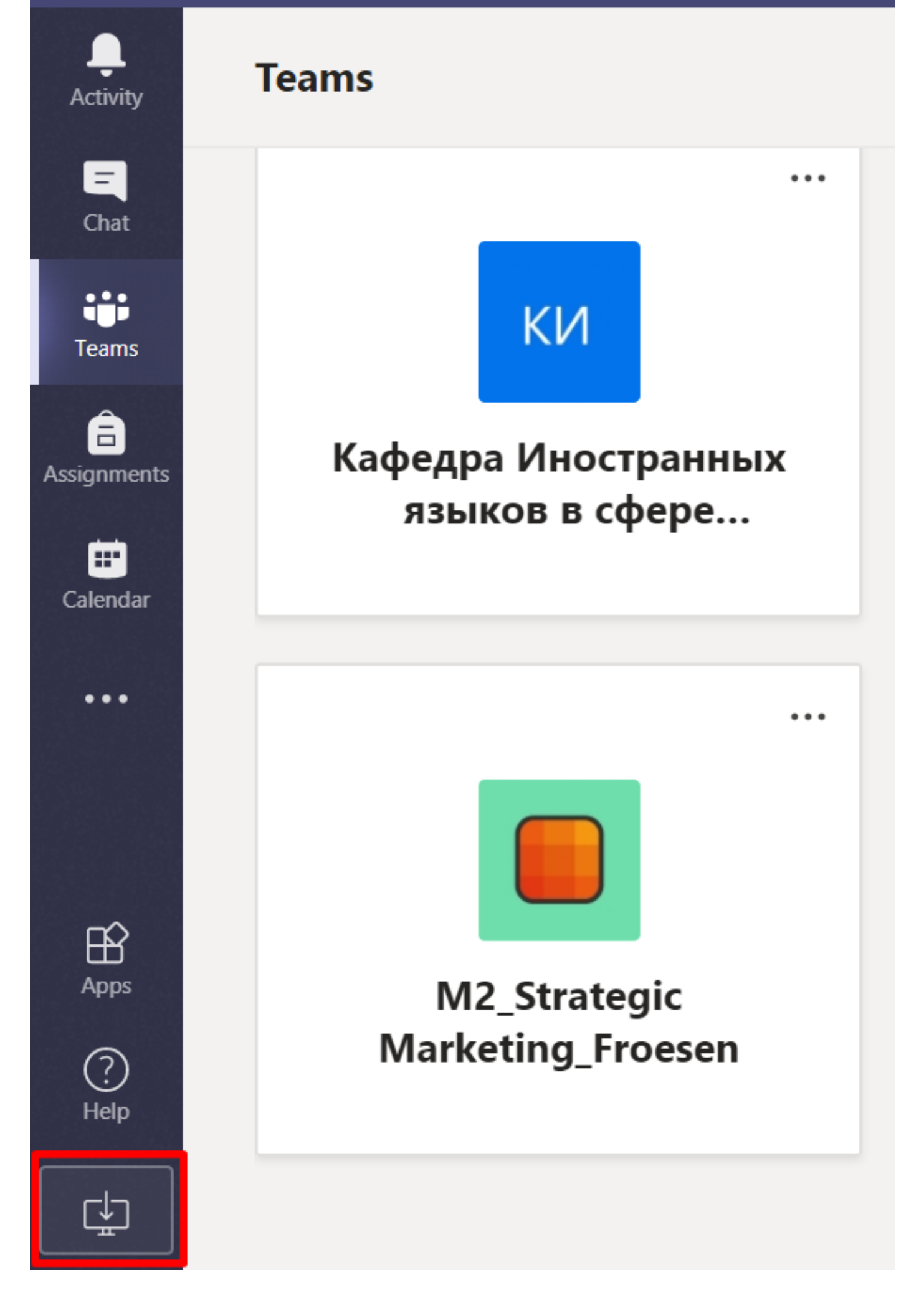

Важно: Настоятельно рекомендуем использовать приложение Teams на компьютере.

При использовании MS Teams в браузере возможны технические сбои, а так же проблемы со звуком и микрофоном.

### Как скачать приложение?

**1.** Открыть Teams в браузере

2. Нажать слева внизу кнопку

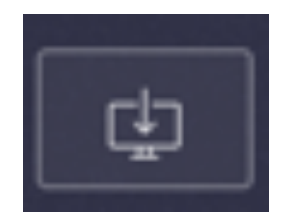

3. Ввести логин и пароль

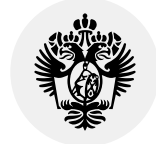

# Структура команд в Teams

Команды — это группы людей, объединенных для решения общих задач.

## В ВШМ выделено 2 типа команд:

- 1. Административные команды (решение административных вопросов)
  - Магистратура
  - Бакалавриат
- 2. Образовательные команды (осуществление преподавательской деятельности)
  - Названия команд по дисциплинам

### Образовательные команды по дисциплинам создают академические директора.

Если вы уже создали команду для проведения занятия, добавьте вашего академического директора в эту команду как преподавателя (см. Далее)

- номер группы/потока
- фамилия преподавателя,
- Название дисциплины,
- 1-курс,
- Б бакалавриат,

### Пример названия команды: Б1\_Менеджмент\_Веселова\_поток1

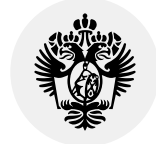

# Создание команд

Правила создания команд:

- 1. Откройте вкладку Команды
- 2. Выберите «Присоединиться или создать команду»

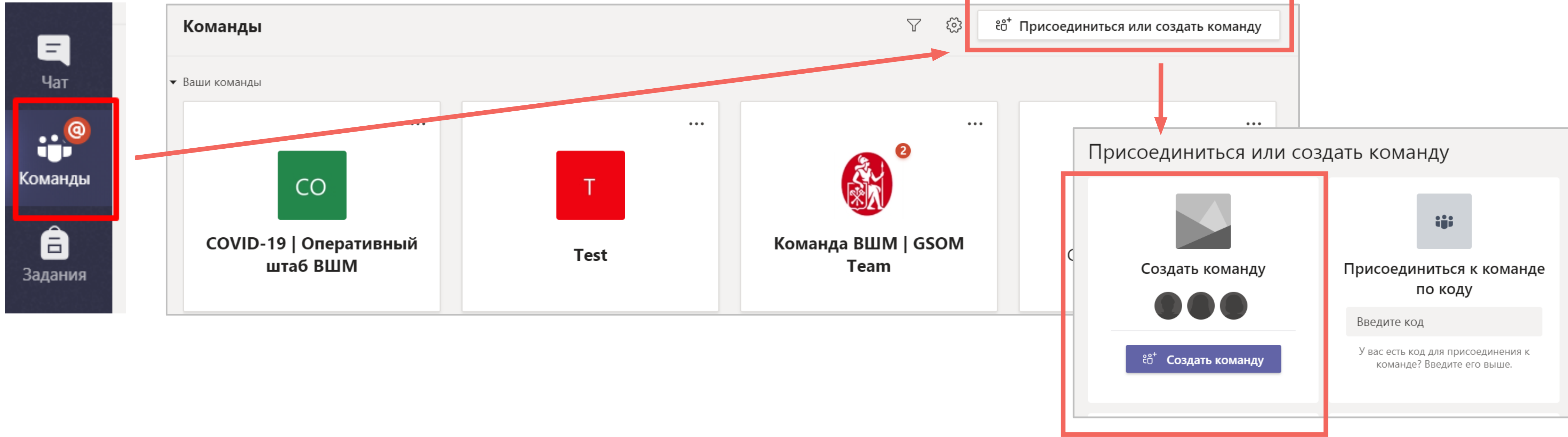

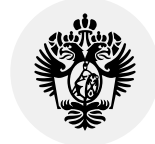

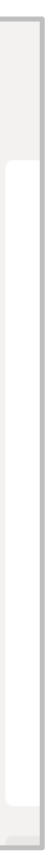

### Важно:

### 1. Выберите тип команды Класс

### 2. Дайте название команде, как в примере

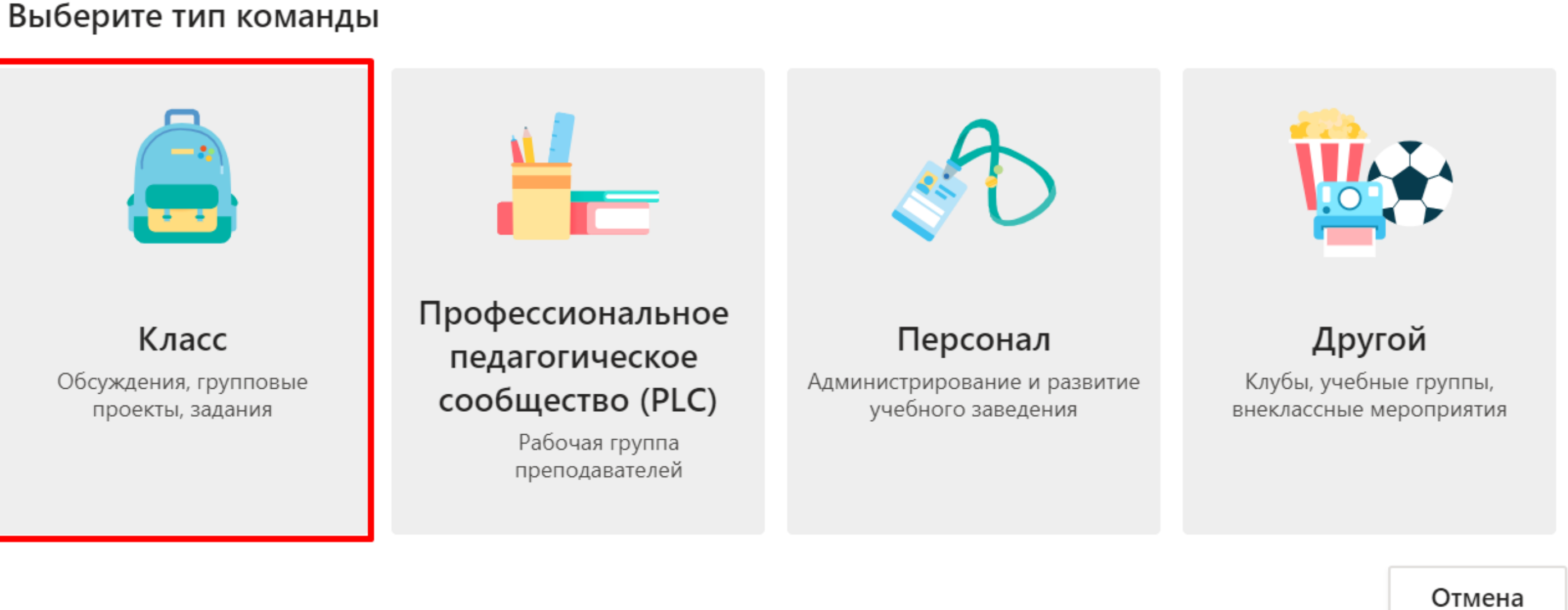

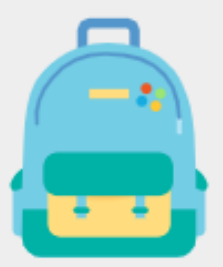

### Создайте команду

Преподаватели являются владельцами команд классов, а учащиеся входят в них в качестве участников. Каждая команда класса позволяет создавать задания и тесты, записывать отзывы учащихся и предоставлять учащимся личное пространство для заметок в записной книжке для занятий.

Название

Б1\_Менеджмент\_Веселова\_поток1

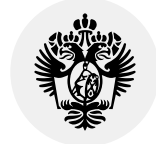

 $\odot$ 

- Добавьте учащихся в команду. Впишите электронные адреса студентов по одному (можно сору-paste, НО по одному) и нажмите «Добавить»
- 2. Откройте вкладку «Преподаватели» и добавьте адреса преподавателей и ассистентов (если нужно)
- З. Нажмите «Закрыть»

У вас откроется созданная команда в **Teams**. По умолчанию в каждой команде будет канал **«Общий»** 

| Учащиеся Препода    | аватели                                                                                                    |
|---------------------|----------------------------------------------------------------------------------------------------|
| st067505 (гость)    | ) × Добавить                                                                                                    |
| Начните набирать на | азвание группы, название списка рассылки или имя нужного вам человека.                                                                                                    |
| < Все команды       | <b>БМ Общий Публикации</b> Файлы Записная книжка кла Задания Оценки + 💿 Команда                                                                                                    |
| БМ                  |                                                                                                    |
| Б1 Менеджмент Весе  |                                                                                                    |
| Human               | Добро пожаловать в класс "Б1_Менеджмент_Веселова_поток1"                                                                                                    |
| Общий               | Добро пожаловать в класс "Б1_Менеджмент_Веселова_поток1"<br>Выберите место для начала                                                                                                    |
| Эбщий               | Добро пожаловать в класс "Б1_Менеджмент_Веселова_поток1"<br>Выберите место для начала                                                                                                    |
| Эбщий               | Добро пожаловать в класс "Б1_Менеджмент_Веселова_поток1"<br>Выберите место для начала                                                                                                    |
| Общий               | Добро пожаловать в класс "Б1_Менеджмент_Веселова_поток1"<br>Быберите место для начала                                                                                                    |
| Общий               | Добро пожаловать в класс "Б1_Менеджмент_Веселова_поток1"         Выберите место для начала         Обро пожаловать в класс "Б1_Менеджмент_Веселова_поток1"         Выберите место для начала         Обро пожаловать в класс "Б1_Менеджмент_Веселова_поток1"         Выберите место для начала         Обро пожаловать в класс "Б1_Менеджмент_Веселова_поток1"         Выберите место для начала         Обро пожаловать в класс "Б1_Менеджмент_Веселова_поток1"         Выберите место для начала         Обро пожаловать в класт в консорска         Обро пожаловать в класт в консорска         Выберите место для начала         Обро пожаловать в качестве гостя.         Начните новую беселу. Используйте (0, чтобы кого-то упоманить |

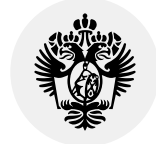

## Добавление участников, когда команда уже создана

### Способ 1

| БM                 |            |                             |
|--------------------|------------|-----------------------------|
| Б1_Менеджмент_Весе |            | Добро пожал                 |
| Общий              | ණ          | Управление командой         |
| сощин              | Ē          | Добавить канал              |
|                    | 0+         | Добавить участника          |
|                    | St.        | Выйти из команды            |
|                    | Ø          | Изменить команду            |
|                    | ୍ତ         | Получение ссылки на команду |
|                    | $\bigcirc$ | Управление тегами           |
|                    | Î          | Удалить команду             |
|                    |            |                             |

- 1. Многоточие (возле названия команды)
- 2. Добавить участника
- 3. Введите электронные адреса студентов по одному

| Добавление участников в команду<br>Б1_Менеджмент_Веселова_поток1 |               |  |  |  |  |
|------------------------------------------------------------------|---------------|--|--|--|--|
| Учащиеся Г                                                       | Треподаватели |  |  |  |  |
| Поиск учащихся Добавить                                          |               |  |  |  |  |

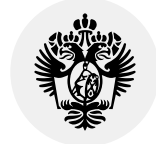

## Добавление участников, когда команда уже создана

## Способ 2

| <ul><li>Команды</li><li>БМ</li></ul> |            | <b>БМ Общий Публикации</b>  | 1.<br>2. |
|--------------------------------------|------------|-----------------------------|----------|
| Б1_Менеджмент_Весе                   |            | Добро пожал                 |          |
| Общий                                | ŝ          | Управление командой         |          |
|                                      | Ē          | Добавить канал              |          |
|                                      | ot<br>J    | Добавить участника          | y        |
|                                      | S.         | Выйти из команды            |          |
|                                      | Ø          | Изменить команду            | 1        |
|                                      | ତ          | Получение ссылки на команду |          |
|                                      | $\bigcirc$ | Управление тегами           | Ţ        |
|                                      | Û          | пр<br>Удалить команду       |          |
|                                      |            | 0+                          |          |

иравление омандой обавить частника

| Б1_Мене             | еджмент_Весе     | лова_поток1 …       |           | Команда                |                 |
|---------------------|------------------|---------------------|-----------|------------------------|-----------------|
| и Ожидающие         | запросы Каналы Н | астройки Приложения | Аналитика |                        |                 |
| команде есть гости. |                  |                     |           |                        |                 |
| участников          | Q                |                     |           | .⊖⁺ Добавить участника |                 |
| <b>ельцы</b> (1)    | ]                |                     |           |                        |                 |
|                     | Должность        | Местоположение      | Теги ()   | Роль                   |                 |
| support             |                  | Здесь м             | ложно г   | осмотреть с            | состав команды: |
| гники и гости (1)   | Должность        | • влад              | ельцы (г  | преподавател           | пи)             |
| st067505 (гость)    |                  | • участ             | гники/го  | ости (студент          | ы)              |
|                     |                  | Можно               | удалить   | участников             | (крестик)       |
|                     |                  |                     |           |                        |                 |

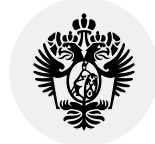

## Каналы в Teams

Б1\_Менеджмент\_Веселова\_поток1

• Общий (канал)

• Каналы под задачи

Пример

Команда:

Внутри каждой команды можно создавать каналы — тематические беседы.

(создаются преподавателями самостоятельно, если нужно), см. далее

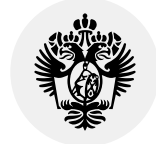

# Создание каналов

## Чтобы создать новый канал:

- 1. Многоточие
- 2. Добавить канал
- 3. Ввести название канала
- 4. Задать конфиденциальность канала
- Если канал закрытый добавить студентов для данного канала

ВАЖНО! Для закрытых каналов нельзя запланировать встречу (занятие)

### Пример

Команда «тест класс»

 В каждой команде есть канал по умолчанию — «Общий»

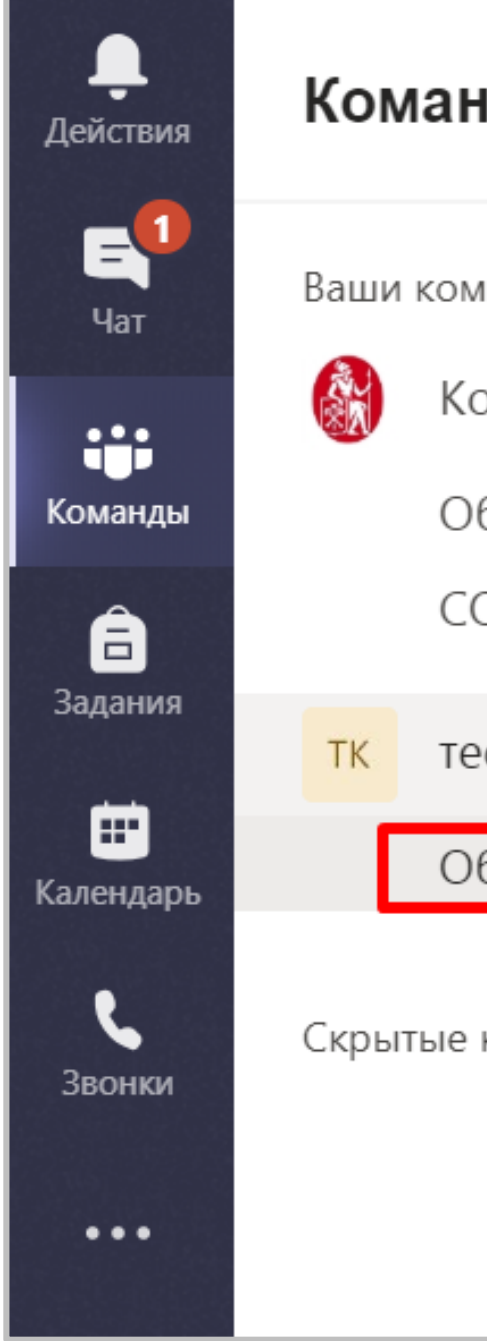

| нды               | $\bigtriangledown$ | ТК       | Общ     | ИЙ       | Публикаци         |           |            |             |             |              |         |
|-------------------|--------------------|----------|---------|----------|-------------------|-----------|------------|-------------|-------------|--------------|---------|
|                   |                    |          | H       | наибо.   | лее приорит       |           |            |             |             |              |         |
| ланды             |                    |          | ÷       | ← Отв    | етить             |           |            |             |             |              |         |
| оманда ВШМ   GSOM | •••                |          |         |          |                   |           |            |             |             |              |         |
| бщий              |                    | F        | F       | Forms    | 11.09.19 16:42    |           |            |             |             |              |         |
| OVID19 - online   |                    |          |         | Кој      | плеги, до         |           |            |             |             |              |         |
| ест класс         | •••                |          |         | удо      | обное вр          |           |            |             |             |              |         |
| бщий              | Þ                  | Скрыть   |         |          |                   |           |            |             |             |              |         |
| команды           | ŝ                  | Управлен | ие кома | андой    |                   |           |            |             |             |              |         |
|                   | Ē                  | Добавить | кана    | Созлан   | ие канапа л       |           | ианлы "    | тест кпа    | °°"         |              |         |
|                   | l₀,                | Добавить | учас н  | Название | канала            |           | лапды      |             |             |              |         |
|                   | -                  |          |         | Лекция   | 16.03.2020        |           |            |             |             |              | $\odot$ |
|                   |                    |          |         | Описание | е (необязательно) | )         |            |             |             |              |         |
|                   |                    |          |         | Добавь   | те описание и по  | могите ,  | другим пол | тьзователям | і найти нуж | ный канал    |         |
|                   |                    |          |         |          |                   |           |            |             |             |              |         |
|                   |                    |          | K       | Конфиден | іциальность       |           |            |             |             |              |         |
|                   |                    |          |         | Стандар  | тный — доступен   | всем уч   | частникам  | команды     |             | $\sim$       | î       |
|                   |                    |          |         | Стандар  | тный — доступен   | н всем уч | частникам  | команды     |             | $\checkmark$ | ]       |
|                   |                    |          |         | Закрыть  | ій — доступен то  | лько оп   | ределенно  | й группе уч | астников ко | оманды       | ть      |
|                   |                    |          |         |          |                   |           |            |             |             |              |         |

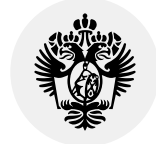

# Организация занятия онлайн

- Откройте команду по вашей дисциплине
- Откройте канал, на котором вы хотите организовать занятие (Общий = все студенты)
- 3. Нажмите на значок камеры внизу

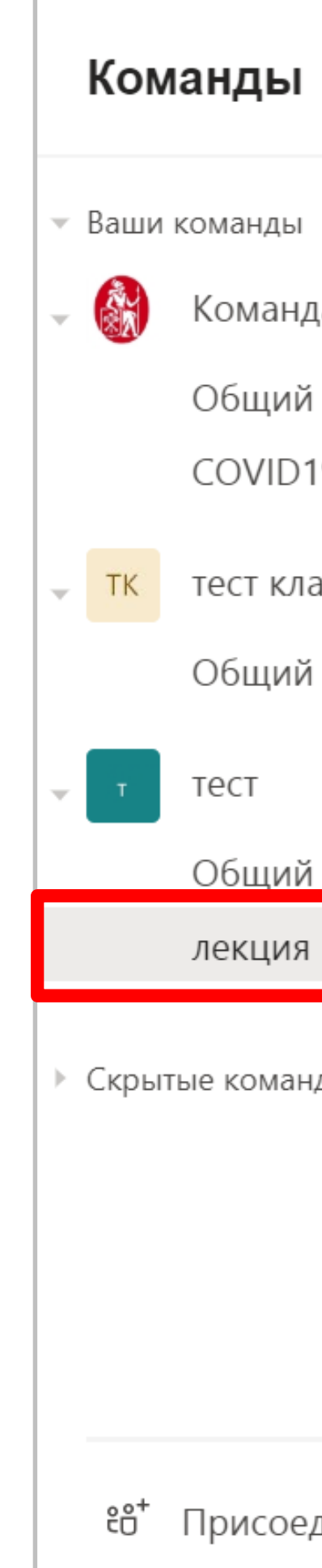

|                   | $\mathbb{Y}$ | т ле | кция 16. | 03.2020    | Публикации                   | Файлы                         | +                            |                                 |                       |
|-------------------|--------------|------|----------|------------|------------------------------|-------------------------------|------------------------------|---------------------------------|-----------------------|
| ца ВШМ   GSOM     | •••          |      |          |            |                              |                               |                              |                                 |                       |
| 9 - online<br>acc | •••          |      |          |            |                              |                               |                              |                                 | @                     |
|                   | •••          |      |          |            |                              |                               |                              |                                 |                       |
| 16.03.2020 🖰      | •••          |      |          |            |                              |                               |                              |                                 |                       |
| ды                |              |      |          | Пог        | <b>Д</b><br>аробуйте @упомян | <b>цобро п</b><br>нуть назван | <b>ожалов</b><br>ие класса и | <b>ЗАТЬ В КЈ</b><br>ли имя учащ | <b>пасс</b><br>егося, |
|                   |              |      | Начните  | новую бесе | ду. Используйт               | е @, чтобн                    | ы кого-то                    | упомянуть.                      |                       |
| диниться или соз  | 3            |      | As C     | C: GIF (   |                              |                               |                              |                                 |                       |

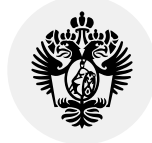

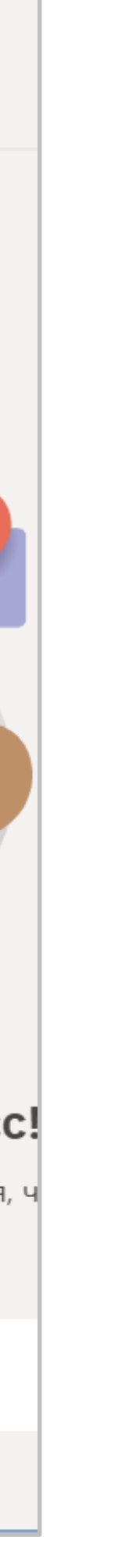

### 1. Выберите «Запланировать собрание»

| Добро пожаловать в класс "тест"               | Лекция Чат Описание Помощник по планированию Заметки к собранию Доска                                                        |  |  |  |  |  |
|-----------------------------------------------|----------------------------------------------------------------------------------------------------|--|--|--|--|--|
|                                               | × Отменить собрание Часовой пояс: (UTC+03:00) Москва, Санкт-Петербург Параметры собрания                                     |  |  |  |  |  |
| Хотите добавить тему?                         | 🖉 Лекция                                                                                                    |  |  |  |  |  |
|                                               | С*         Добавьте обязательных участников         опционально         + Необязательные                                     |  |  |  |  |  |
|                                               | <ul> <li></li></ul>                                                                                                    |  |  |  |  |  |
|                                               | Ø Не повторяется ∨                                                                                                    |  |  |  |  |  |
|                                               | тест > Общий автоматически заполняется                                                                                       |  |  |  |  |  |
|                                               | 🛇 Добавьте расположение                                                                                                    |  |  |  |  |  |
| Начать собрание                               | $\stackrel{:=}{=}$ <b>B</b> $I \cup S   \forall A$ AA Agau $\vee I_x   \leftarrow \cdot = := := := := :: ::::::::::::::::::$ |  |  |  |  |  |
| Включено / Отключено 🔄 Запланировать собрание |                                                                                                    |  |  |  |  |  |

- 2. Введите имя встречи, время и дату
- 3. Добавление участников опционально все члены канала получат приглашение в календаре!
- 4. При необходимости можно внести описание события и прикрепить документы.

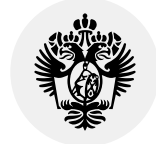

| Т | <b>Transformatio</b><br>Собрание за | 17:38<br>іланировано                                         |       |
|---|-------------------------------------|--------------------------------------------------------------|-------|
|   | Лекци<br>понед                      | а<br>тьник, 16 марта 2020 г. в 18:00                         |       |
|   | ← Ответить                          |                                                              |       |
|   |                                     |                                                              |       |
|   | Начните нов                         | Помощник по планированию Зам                                 | летки |
|   | A_ () 😳                             | Х Отменить собрание Часовой пояс: (UTC+03:00) Москва, Санкт- | Пете  |
|   |                                     | 🖉 Лекция                                                     |       |
|   |                                     | <b>С</b> * Добавьте обязательных участников                  |       |
|   |                                     |                                                              |       |
|   |                                     | Ш 16 марта 2020 г. 18:00 ∨ → 16 марта 2020 г.                |       |
|   |                                     |                                                              |       |

- 1. На канале появится беседа
- 2. В указанное во встрече время придет уведомление о событии
- Чтобы начать собрание откройте его напрямую из канала или из календаря и нажмите «Присоединиться»
- 4. Выберите параметры подключения и нажмите «Присоединиться сейчас»

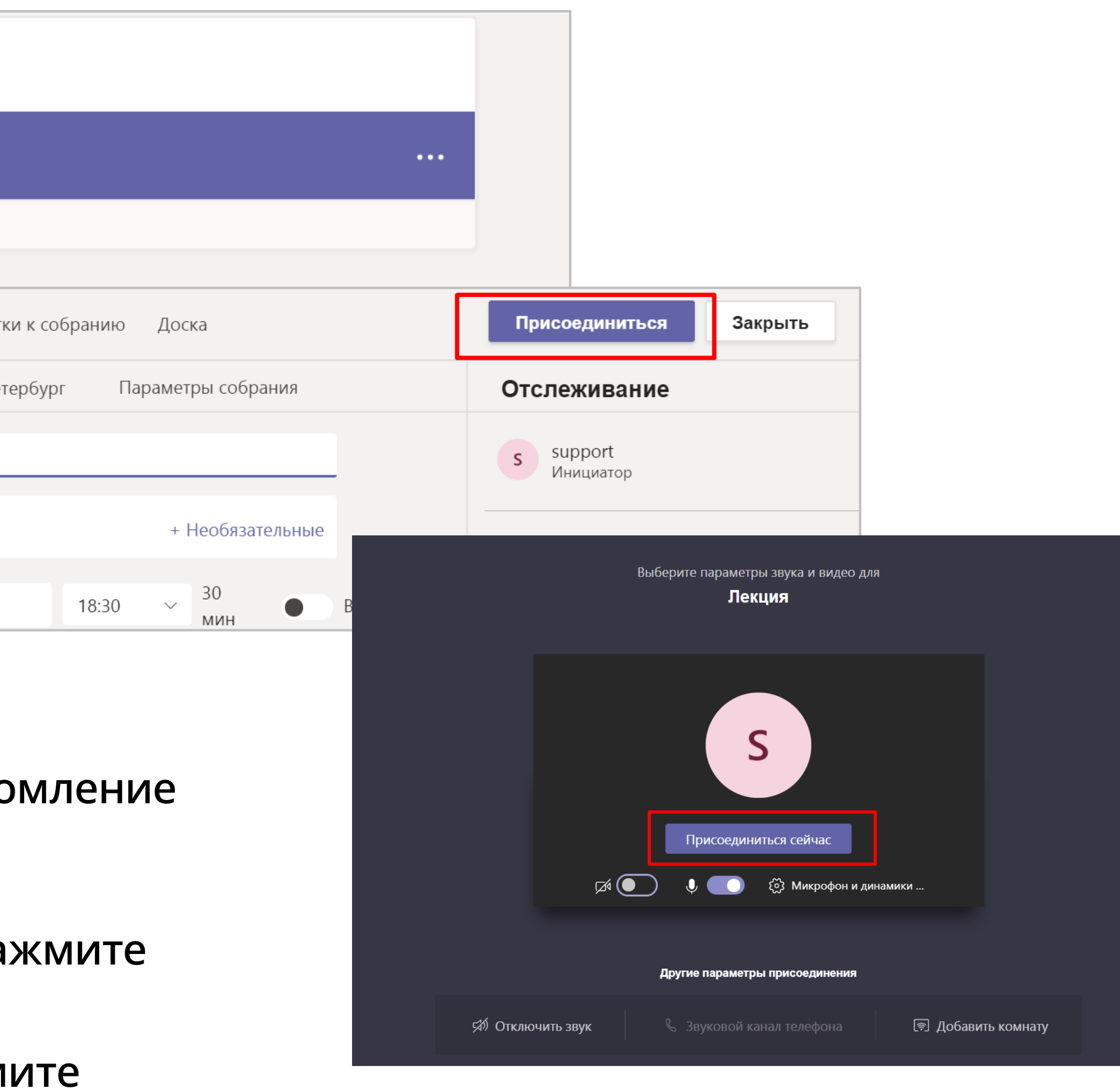

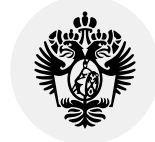

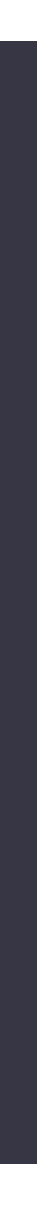

|                      |                                                                                                    |     |             |        | П   |
|----------------------|----------------------------------------------------------------------------------------------------|-----|-------------|--------|-----|
|                      |                                                                                                    |     | 01:54       |        | Ų   |
|                      |                                                                                                    |     |             |        |     |
| 🗌 Включить системные | звуки                                                                                                    |     |             |        |     |
| Рабочий стол         | Окно                                                                                                    |     |             |        | Pov |
|                      | 2 December 2000 Carlos Carlos |     |             |        |     |
| Экран 1              | Лекция (Собрание)   Міс…                                                                                                    | Пре | зентация1 - | PowerP | Ито |

Чтобы поделиться материалами, нажмите на значок «Поделиться» в центре и выберите материалы для демонстрации:

- 1. Рабочий стол (будет видно все, что происходит на рабочем столе)
- 2. Окно на рабочем столе (будет виден только конкретный документ или выбранное окно)

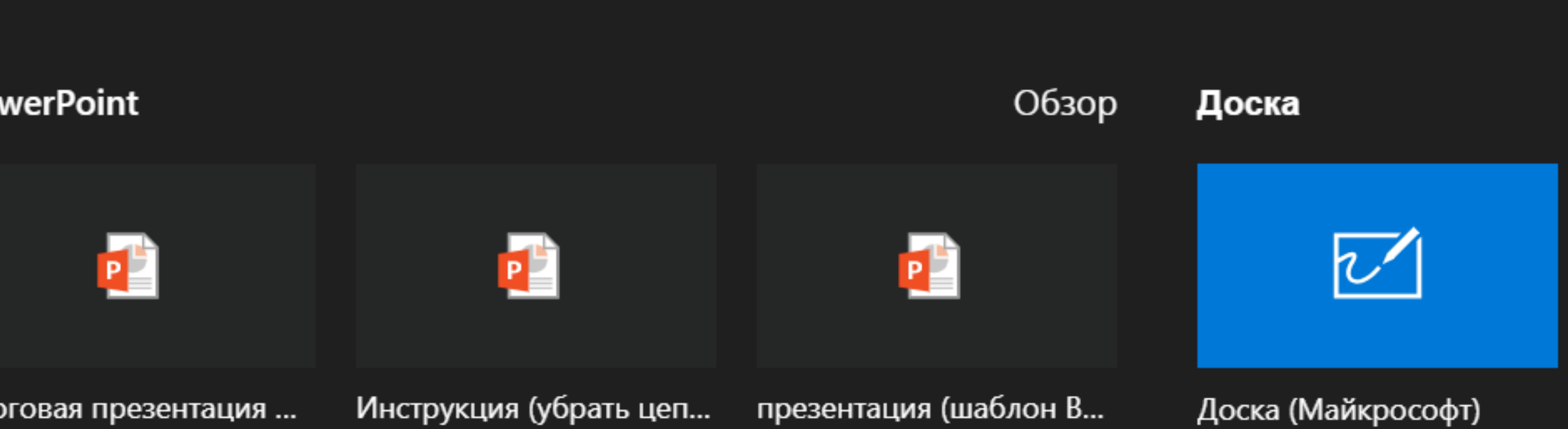

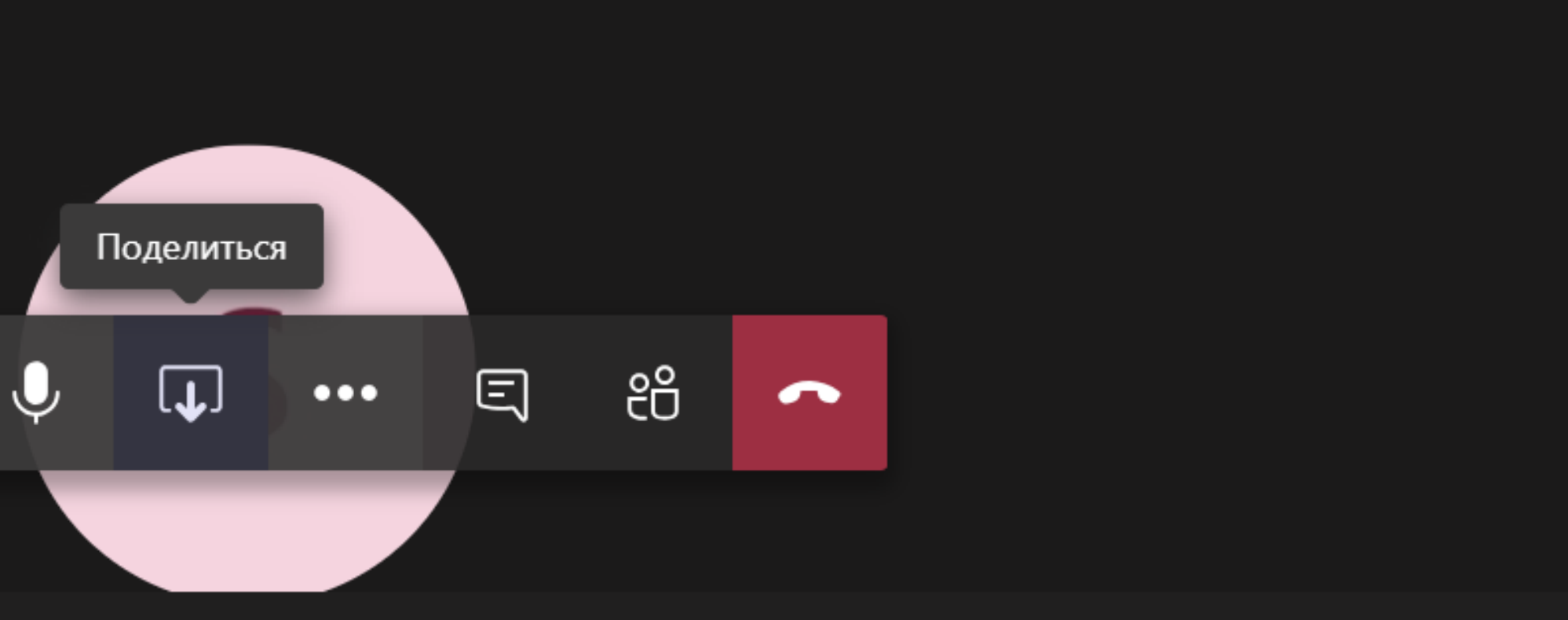

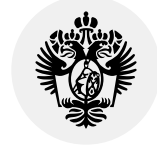

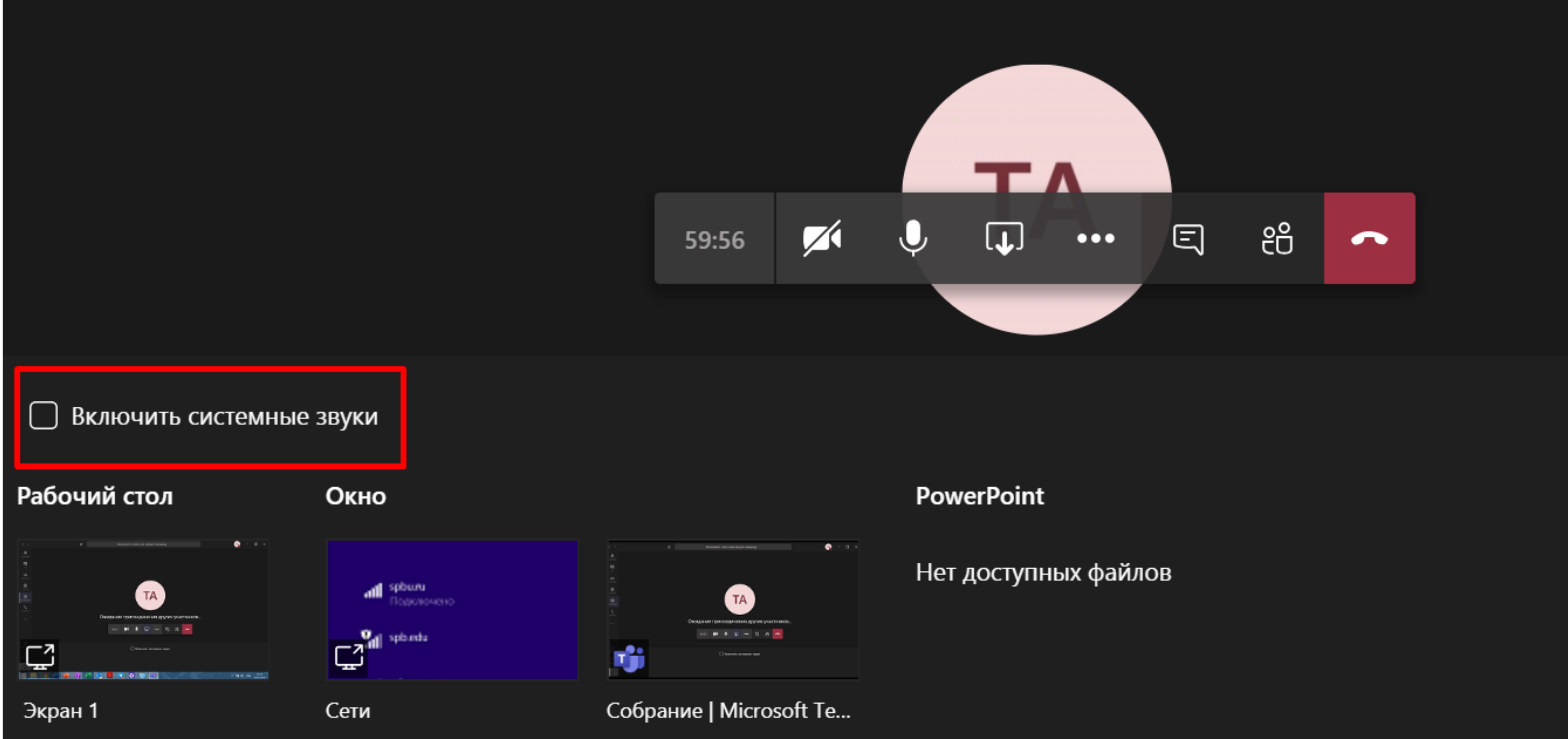

### Если вы хотите поделиться файлом со звуком (аудио или видео), поставьте галочку **«Включить системные звуки»**

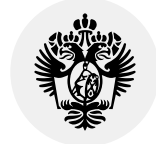

# Демонстрация презентации PowerPoint

## Чтобы начать демонстрацию PowerPoint

Нажмите «Обзор» и выберите:

- Отправить с моего компьютера (открыть презентацию, сохраненную локально на вашем устройстве)
- OneDrive (открыть презентацию из облачного хранилища)
- Обзор команд и каналов
   (открыть документ, который уже был загружен в Teams) см. след. слайд

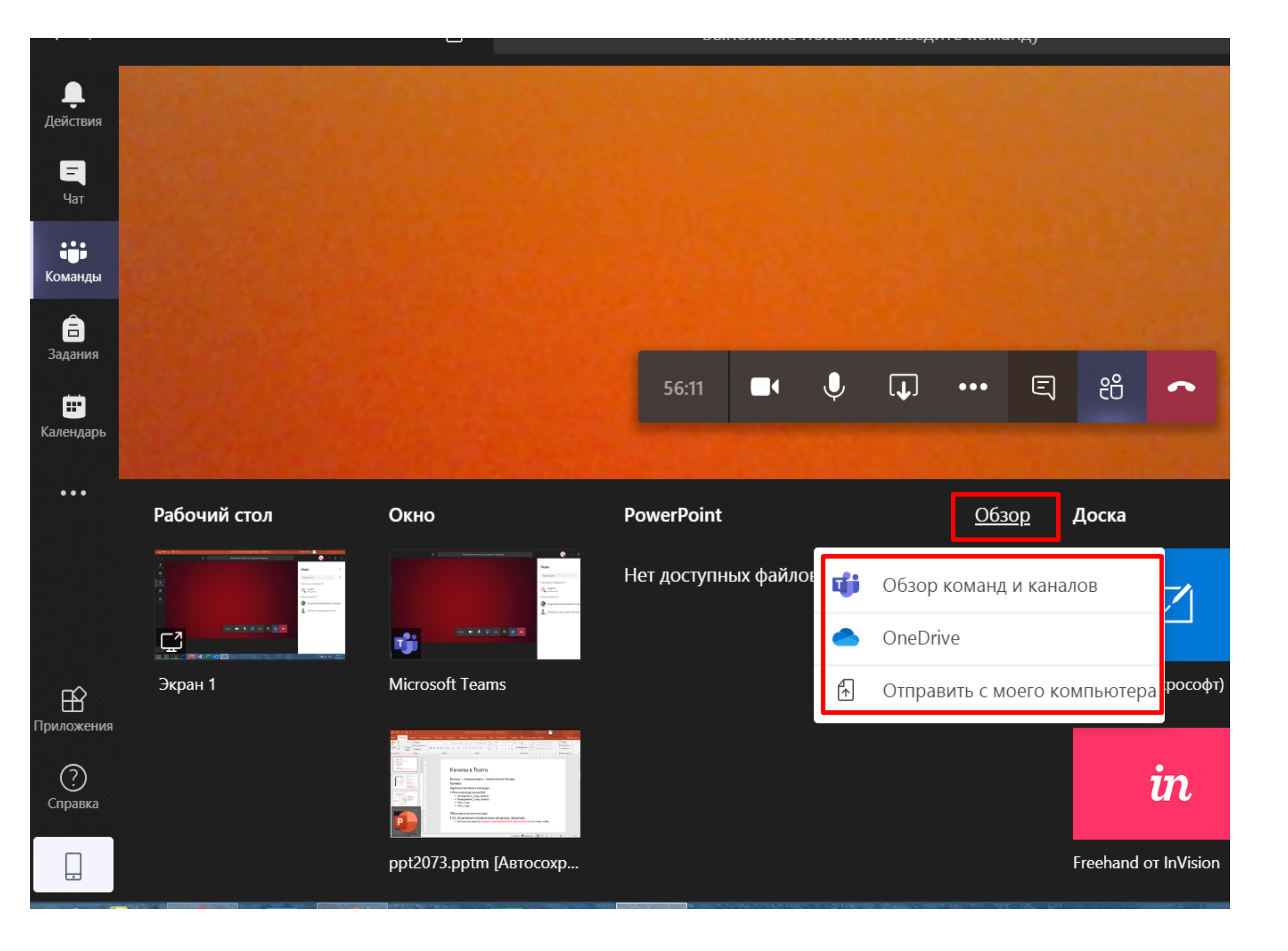

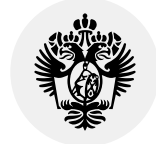

### Обзор команд и каналов

| < Все команды | т <b>Общий Публикации</b> Файлы +                                                                                       |
|---------------|----------------------------------------------------------------------------------------------------|
| Т             | မံ support добавляет в команду Кудрявцев Дмитрий Вячеславович.<br>ဗိ႐ိဒိ Пользователь support изменил описание команды. |
| Test ···      | support 20:56<br>1_Strategy.pdf ····                                                                                    |
| Общий         | ← Ответить                                                                                                    |
|               | Конец собрания: 5 мин 12 с                                                                                              |
|               | support 21:07                                                                                                    |
|               | A3_Internal operations and orgstructure_Templates ···                                                                   |
|               | с Ответить                                                                                                    |
|               | Начните новую беседу. Используйте @, чтобы кого-то упо                                                                  |
|               | Вложение С ∪ № № … Тип                                                                                                  |

Документ вне папки — документ, загруженный на канал заранее напрямую через кнопку «Вложение»

### Папка **«тест»** — папка, которая создана на канале на вкладке **«Файлы»**

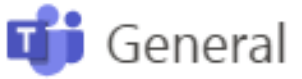

|    |                                              | дата изменения • | Автор изменения |
|----|----------------------------------------------|------------------|-----------------|
| Τŧ | ест                                          | 4 мин назад      | support         |
| A  | A3_ Internal operations and orgstructure_Tem | 4 мин назад      | support         |

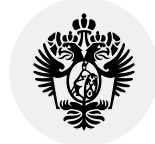

|                                                                                           | Π |  |  |  |  |  |
|-------------------------------------------------------------------------------------------|---|--|--|--|--|--|
| 🖏 Показать параметры устройства                                                           |   |  |  |  |  |  |
| 🗒 Показать заметки к собранию                                                             |   |  |  |  |  |  |
|                                                                                           |   |  |  |  |  |  |
| 🖽 Полноэкранный режим                                                                     |   |  |  |  |  |  |
| СС Включить автоматические субтитры (предварительная версия, только английский язык, США) |   |  |  |  |  |  |
| 😳 Панель набора                                                                           |   |  |  |  |  |  |
| 🔘 Начать запись                                                                           |   |  |  |  |  |  |
| 🖾 Отключить входящее видео                                                                |   |  |  |  |  |  |
|                                                                                           |   |  |  |  |  |  |
| 05:44 🗸 🌵 나                                                                               |   |  |  |  |  |  |
|                                                                                           |   |  |  |  |  |  |

| Т | <b>Transf</b><br>Собра | ormation<br>ание зап | 17:3<br>лани     | 8<br>рова           | но      |                  |        |        |       |
|---|------------------------|----------------------|------------------|---------------------|---------|------------------|--------|--------|-------|
|   |                        | Лекция<br>понедел    | і<br>іьник,      | 16 ма               | рта 2(  | )20 г. е         | 3 18:0 | 0      |       |
|   | 2 отве                 | та от поль           | зоват            | еля ва              | ac      |                  |        |        |       |
|   | Ű                      | Конец                | , соб            | рани                | я: 8 і  | иин 5            | 3 c    |        |       |
|   |                        | <b>Соб</b><br>Запи   | брани<br>ась ост | <b>1е</b><br>гановл | лена. ( | Сохран           | няем е | ее в M | licro |
|   | Ответ                  | ИТЬ                  |                  |                     |         |                  |        |        |       |
|   | As a                   | 1 😳                  | GIF              | ÷                   | Û       | $\triangleright$ | ្ព     |        | •••   |
|   |                        |                      |                  |                     |         |                  |        |        |       |

### о желанию можно сделать апись встречи:

Значок « ... »

«Начать запись»

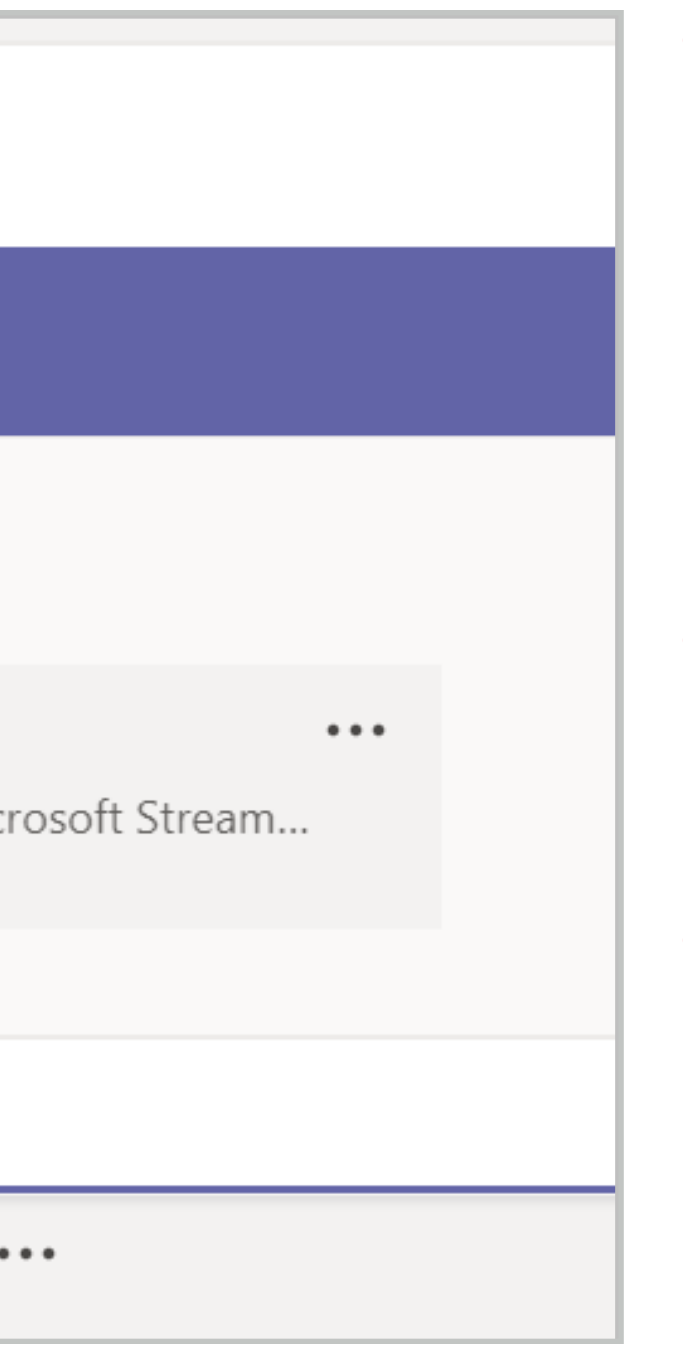

- Рекомендуем воспользоваться опцией записи видео лекций. Иногда у студентов могут возникать технические трудности со входом в Teams
- После встречи запись сохранится на канале на вкладке «Публикации»
- Запись видео доступна только преподавателю и не доступна студентам

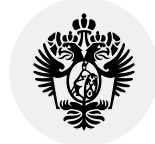

## Поделиться записью занятия со студентами

Чтобы поделиться видеозаписью со студентами, нужно скачать видео и, например, разослать студентам по почте

Как скачать видео?

- 1. Возле сохраненного видео на канале нажмите « ... »
- 2. Выберите «Открыть в Microsoft Stream»

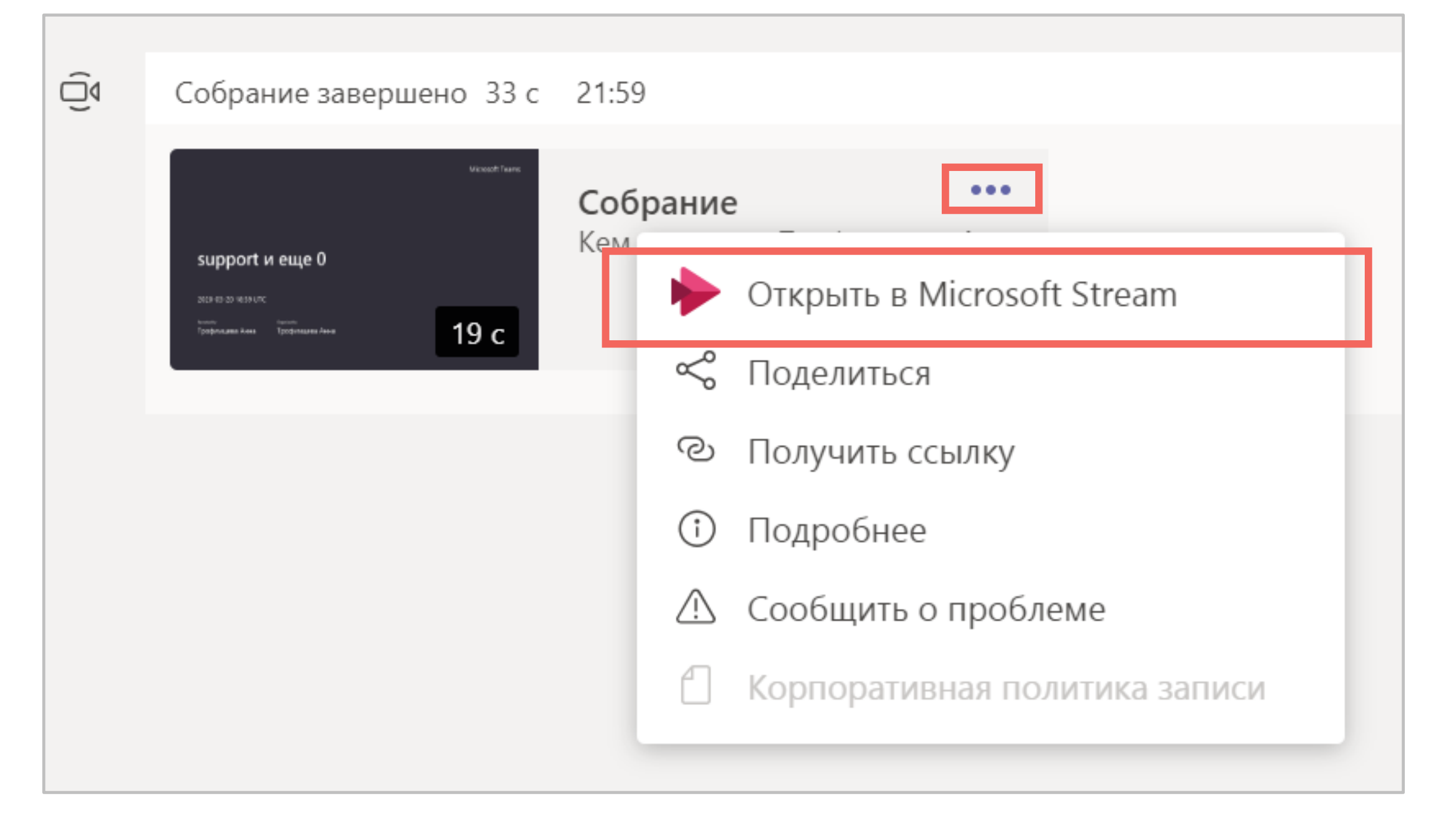

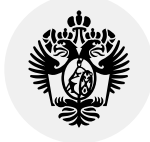

## Поделиться записью занятия со студентами

## В браузере откроется сайт Microsoft Stream и ваше видео:

- 1. Нажмите « ... »
- 2. Выберите «Download video»
- Видео сохранится на вашем устройстве
- 4. Можно будет отправить его студентам любым удобным способом.

Например, загрузить в файлы команды и опубликовать ссылку в канале

| ጔ | Home | لمر | Dis        | CO\ |
|---|------|-----|------------|-----|
|   |      |     |            |     |
|   |      |     |            |     |
|   |      |     |            |     |
|   |      |     |            |     |
|   |      |     |            |     |
|   |      |     |            |     |
|   |      |     |            |     |
|   |      |     | ⊳          | ¢   |
|   |      | D   | etai       | s   |
|   |      | S   | upp        | or  |
|   |      | P   | ublis      | heo |
|   |      | E   | <b>}</b> : | Sha |

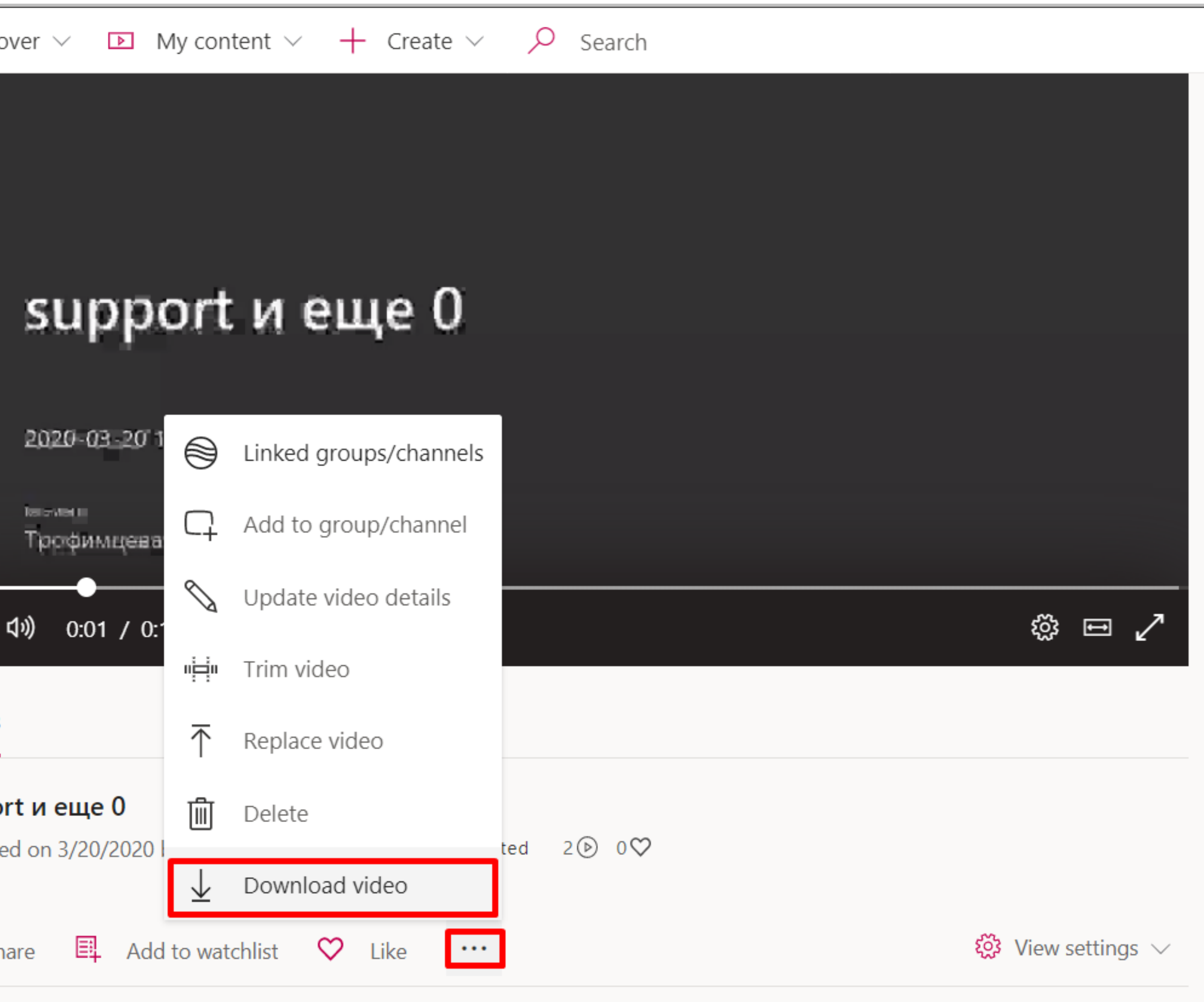

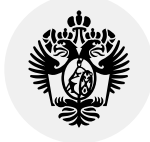

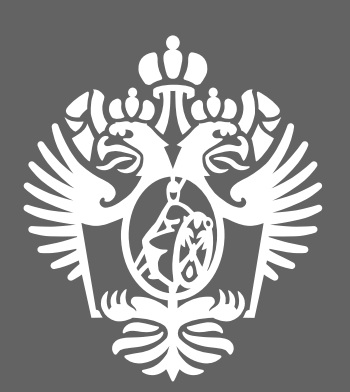

Санкт-Петербургский государственный университет www.spbu.ru